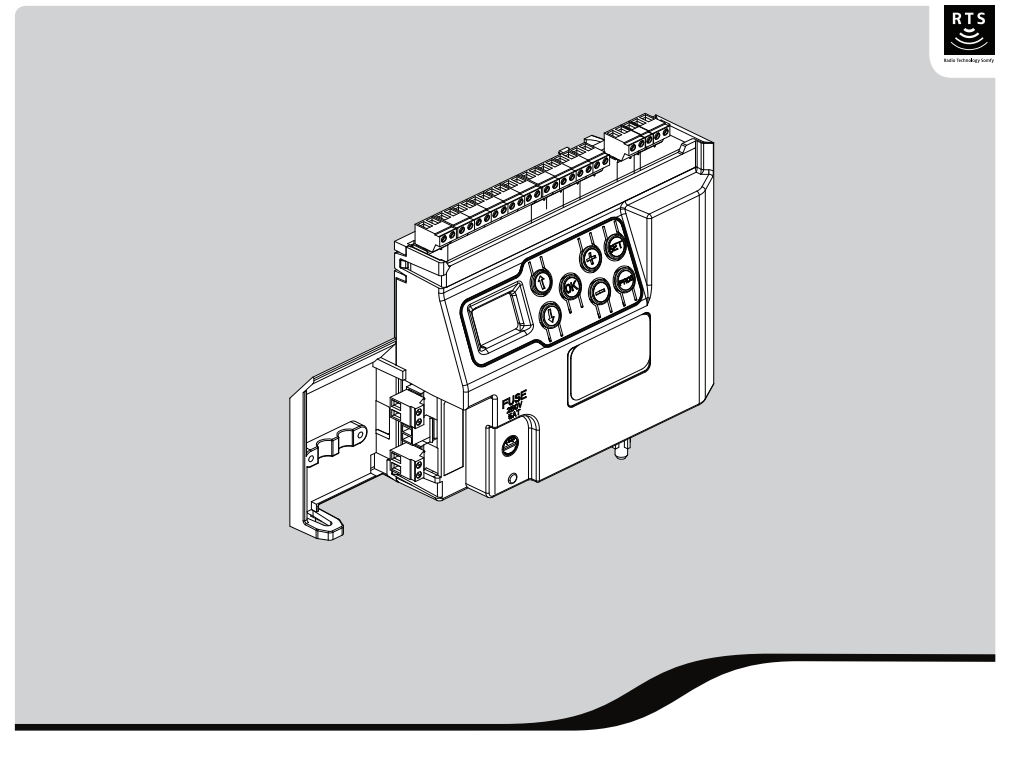

# ELIXO 500 3S RTS

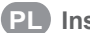

- PL Instalacja układu elektronicznego
- ΕΙ Εγκατάσταση της μονάδας ηλεκτρονικών
- **CS** Instalace elektronického systému
- ES Instalación de la electrónica

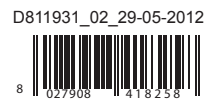

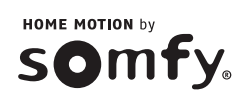

| OBSAH                                                                                       |    |
|---------------------------------------------------------------------------------------------|----|
| OBECNÉ ZÁSADY                                                                               | 2  |
| BEZDEČNOSTNÍ POKYNY                                                                         | 2  |
| Varování                                                                                    | 2  |
| Bezpečnostní pokyny týkající se instalace                                                   | 2  |
| MONTÁŽ                                                                                      | 3  |
| RYCHLÉ UVEDENÍ DO PROVOZU                                                                   | 4  |
| Přiřadte dálkové ovladače Keygo RTS pro ovládání úplného otevření                           | 4  |
| Automatické načtení                                                                         | 4  |
| FUNKČNÍ ZKOUŠKA                                                                             | 5  |
| Funkce celkového otevření                                                                   | 5  |
| Funkce při detekci překážky                                                                 | 5  |
| Funkce fotoelektrických buněk                                                               | 5  |
| Funkce kontaktní lišty (pouze při zavírání)                                                 | 5  |
| CELKOVÝ NÁKRES KABELOVÉHO ZAPOJENÍ                                                          | 6  |
| PŘIPOJENÍ PERIFERNÍCH ZAŘÍZENÍ                                                              | 7  |
| Popis jednotlivých periferních zařízení                                                     | 7  |
| POKROČILÉ NASTAVENÍ PARAMETRŮ                                                               | 10 |
| Navigace v seznamu parametrů                                                                | 10 |
| Zobrazení hodnot parametru                                                                  | 10 |
| Význam jednotlivých parametrů                                                               | 10 |
| NASTAVENÍ DÁLKOVÝCH OVLADAČŮ                                                                | 13 |
| Přiřazení dálkových ovladačů se 2 nebo 4 tlačítky prostřednictvím rozhraní pro programování | 13 |
| Přířazení dálkových ovladačů se 3 tlačítky prostřednictvím rozhraní pro programování        | 13 |
| Přiřazení dálkových ovladačů                                                                | 14 |
| SMAZÁNÍ DÁLKOVÝCH OVLADAČŮ A VEŠKERÉHO NASTAVENÍ Z PAMĚTI                                   | 14 |
| Smazání přiřazených dálkových ovladačů                                                      | 14 |
| Smazání všech nastavení                                                                     | 14 |
| ZAMKNUTÍ PROGRAMOVACÍCH TLAČÍTEK                                                            | 14 |
| DIAGNOSTIKA                                                                                 | 15 |
| Zobrazení provozních kódů                                                                   | 15 |
| Zobrazení nastavitelných kódů                                                               | 15 |
| Zobrazení chybových kódů a poruch                                                           | 15 |

# RTS

CS

1

Elixo 500 3S RTS

# **OBECNÉ ZÁSADY**

Tento produkt, je-li nainstalován v souladu s uvedenými instrukcemi, splňuje požadavky norem EN 12453 a EN 13241-1 týkajících se montáže a instalace. Cílem instrukcí uvedených v instalačních a uživatelských příručkách produktu je vyhovět požadavkům na zabezpečení majetku, osob a výše zmíněných norem.

My, společnost Somfy, prohlašujeme, že tento produkt splňuje základní požadavky a další příslušná opatření vyplývající ze směrnice 1999/5/EC. Prohlášení o shodě je k dispozici na internetové adrese www.somfy.com/ce (ELIXO 500 3S RTS).

Produkt určený k použití v Evropské unii, ve Švýcarsku a v Norsku.

# **BEZPEČNOSTNÍ POKYNY**

#### Varování

Vždy před instalací tohoto produktu Somfy si prostudujte tento návod k použití a bezpečnostní pokyny.

Dodržujte instrukce uvedené v této příručce. Nesprávná instalace může mít za následek vážná zranění.

Použití výrobku pro jiný účel, než stanoví výrobce - firma Somfy - není dovoleno. Použití výrobku pro jiný účel, než je stanoveno, nebo jakékoliv nedodržení pokynů tohoto návodu má za následek ztrátu záruky. Společnost Somfy v tomto případě nenese odpovědnost za vzniklé následky.

Tento výrobek Somfy musí nainstalovat odborný pracovník profesionální montážní firmy, pro kterého je určen tento návod.

Technický pracovník provádějící instalaci je také odpovědný za dodržení norem a právních předpisů platných v zemi, v níž instalaci provádí, a musí zákazníka informovat o používání a údržbě výrobku. Odpovědnost za instalaci automatického systému a jeho provoz "v souladu s normami" nese technický pracovník provádějící instalaci.

Tento přístroj není určen k používání osobami (včetně dětí) se sníženými schopnostmi fyzickými, smyslovými nebo mentálními nebo osobami bez patřičných zkušeností nebo znalostí, ledaže by byly pod dohledem osoby odpovědné za jejich bezpečnost anebo byly předem poučeny o používání přístroje.

#### Bezpečnostní pokyny týkající se instalace

V případě používání dílů jiných výrobců nenese Somfy žádnou odpovědnost za bezpečný a správný provoz motorového zařízení. Bez výslovného souhlasu Somfy neprovádějte úpravy na komponentách motorů. Informujte uživatele o funkcích systému ovládání a o způsobu ručního otevření brány v případě nouze.

Informujte uživatele o funkcich systému ovládáni a o způsobu ručniho otevření brány v připadé nouze. Instalace nevyhovující pokynům popsaným v této příručce nebo nesprávné používání produktu mohou způsobit úrazy osob a zvířat nebo hmotné škody.

#### Montáž

- Na pohybující se bránu dohlížejte.
- Ruční odblokování může způsobit nekontrolovaný pohyb některého z křídel.
- Zkontrolujte správné provedení uzemnění: připojte všechny kovové části sestavy a všechny části instalace vybavené ukostřovací svorkou.
- Po nainstalování zkontrolujte, zda je mechanismus správně seřízen a zda ochranný systém a veškerá zařízení pro ruční odpojení fungují správně.

#### Údržba

- Pravidelně kontrolujte stav brány. Brána ve špatném stavu musí být opravena, vyztužena, nebo případně vyměněna. Zkontrolujte správné utažení upevňovacích šroubů jednotlivých prvků motorového systému.
- · Před jakýmkoli zásahem na instalaci vypněte zdroj elektrického napájení.
- Během údržby a v případě veškerých oprav používejte výhradně originální díly.

# MONTÁŽ

# Instalace elektronického systému

# [1] Vypněte elektrické napájení motoru.

- [2] Vyšroubujte a poté vyjměte elektronickou součást určenou k výměně. Poznámka: Pro snadnější zapojení připojených periferních dílů odmontujte konektory staré elektronické součásti a použijte je u nového dílu.
- [3] Nasaďte a poté našroubujte novou elektronickou součást.

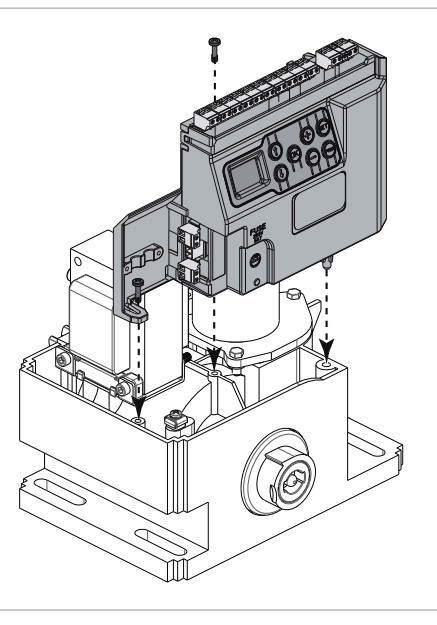

# SS

RTS

## Připojení k elektrické rozvodné síti

Připojte fázový vodič (L) ke svorce 1 motoru. Připojte nulový vodič (N) ke svorce 2 motoru. Ukostřovací vodič připojte k ukostřovací svorce spodního rámu motoru.

Před uvedením do provozu uveďte celou instalaci pod napětí.

Transformátor je připojen na svorkách 3 a 4. Do tohoto zapojení nezasahujte.

### Před rychlým uvedením do provozu

- [1] Zkontrolujte čistotu lišty.
- [2] Ručně bránu uveďte do střední polohy.

### Znovu spusťte pohon

- [1] Madlem pro odemknutí otočte doleva.
- [2] Bránu ručně uveďte až do polohy, kdy se pohonné zařízení znovu zablokuje.
- [3] Otočte klíčem o čtvrtinu otáčky směrem doprava.

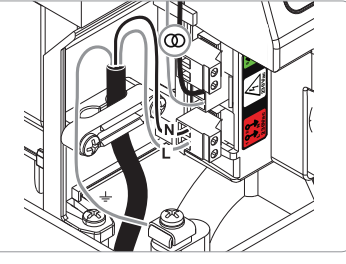

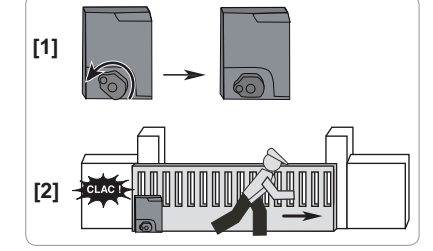

# RYCHLÉ UVEDENÍ DO PROVOZU

### Přiřaďte dálkové ovladače Keygo RTS pro ovládání úplného otevření

Do paměti lze uložit až 40 kanálů ovladačů.

Provedení následujícího postupu pro kanál, který již byl přiřazen, povede ke smazání starého přiřazení.

- [1] Stiskněte tlačítko "PROG" (2 s).
- Na displeji se zobrazí "F0".
- [2] Stiskněte tlačítko dálkového ovladače, jehož funkcí je úplné otevření brány. Na displeji se zobrazí "Add".

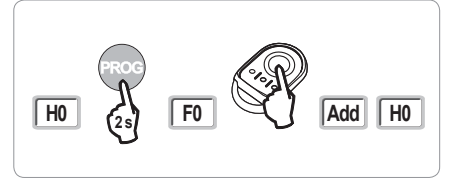

### Automatické načtení

Automatické načtení umožňuje provést úpravu rychlosti, max. krouticího momentu a zón zpomalení pohybu brány.

- Automatické načtení pohybu brány je povinná fáze spuštění pohonné jednotky.
- Před spuštěním automatického načtení musí být brána umístěna v prostřední poloze.
  - Během automatického načítání není funce rozpoznání překážky aktivní. Odstraňte veškeré předměty nebo překážky a dohlédněte, aby žádná osoba nevkročila nebo nestála v oblasti pohybu pohonné jednotky.
  - Pro nouzové zastavení během fáze načítání použijte přiřazený dálkový ovladač, nebo stiskněte některé z tlačítek ovládacího rozhraní.

### Spuštění automatického načtení

[1] Stiskněte tlačítko "SET" (2 s).

S

4

- Jakmile se na displeji zobrazí "H1", uvolněte tlačítko.
- [2] Pro spuštění automatického načtení stiskněte "OK". Automatické načtení musí začít otevřením brány. Brána vykoná dva úplné cykly otevření/zavření.

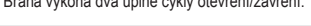

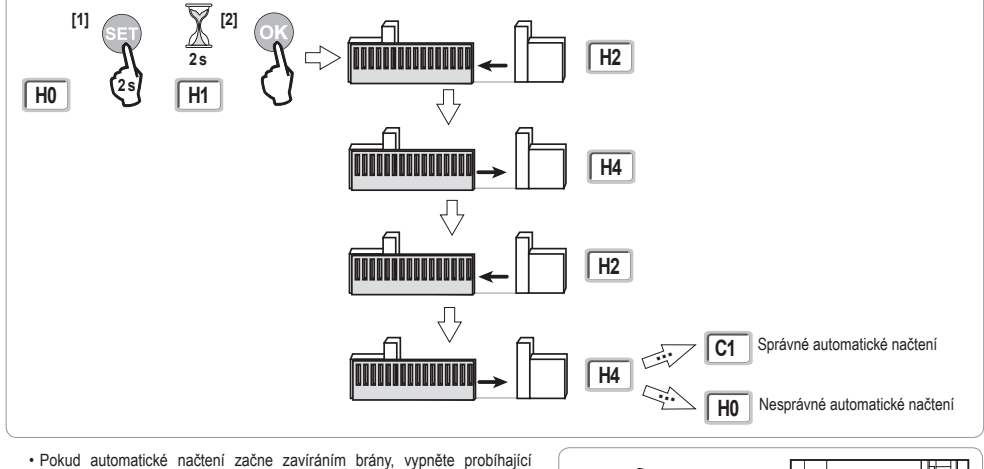

 Pokud automaticke načteni zacne zaviranim brany, vypnete probinajici načitání, přepněte zde zobrazený přepínač a spusťte automatické načtení znovu.

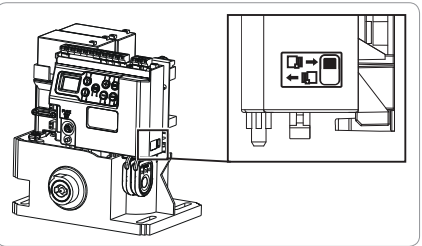

• Pokud automatické načtení proběhlo správně, na displeji se zobrazí "C1".

Pokud cyklus automatického načtení neproběhne správně, na displeji se zobrazí "H0".

🚯 Do režimu automatického načtení lze vstoupit kdykoli, a to i v případě, že cyklus automatického načtení již proběhl a displej zobrazuje "C1".

- Automatické načtení může být přerušeno:
  - aktivací bezpečnostního vstupu (fotoelektrických buněk atd.)
  - zobrazením technické závady (tepelná ochrana atd.)
- stisknutím tlačítka ovladače (elektronika motoru, přiřazený dálkový ovladač, bod ovládání prostřednictvím kabelu atd.).
- V případě, že dojde k přerušení, se na displeji zobrazí "H0" a motor se vrátí do režimu "Čeká na nastavení".

V režimu "Čeká na nastavení" rádio ovládače fungují a brána se pohybuje velmi nízkou rychlostí. Tento režim smí být použit pouze během instalace. Před normálním používáním brány je nutné provést úspěšné automatické načtení.

Pokud se během automatického načítání brána nepohybuje, můžete režim automatického načítání ukončit stisknutím tlačítka "SET".

# FUNKČNÍ ZKOUŠKA

# Funkce celkového otevření

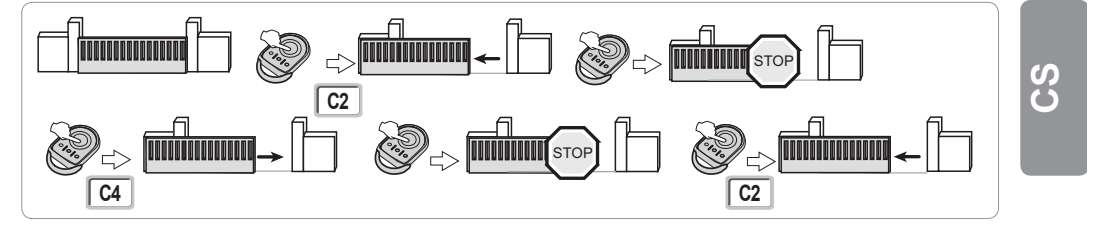

### Funkce při detekci překážky

Detekce překážky při otevírání = zastavení + posun zpět.

Detekce překážky při zavření = zastavení + úplné opětovné otevření.

### Funkce fotoelektrických buněk

#### S fotoelektrickými buňkami připojenými ke kontaktu bezp./fotob. (svorky 19-20) a parametrem Vstup bezp. prvku fotobuňky P07 = 1.

Zakrytí fotobuněk při zavřené / otevřené bráně = žádný pohyb brány není možný, dokud systém nepřejde do bezpečnostního provozního režimu (po 3 minutách).

Zakrytí fotobuněk během otevírání = stav fotobuněk není brán v potaz, brána se nadále pohybuje.

Zakrytí fotobuněk při zavírání = zastavení + úplné opětovné otevření.

#### Funkce kontaktní lišty (pouze při zavírání)

Aktivace kontaktní lišty při zavírání = zastavení + celkové opětovné otevření.

5

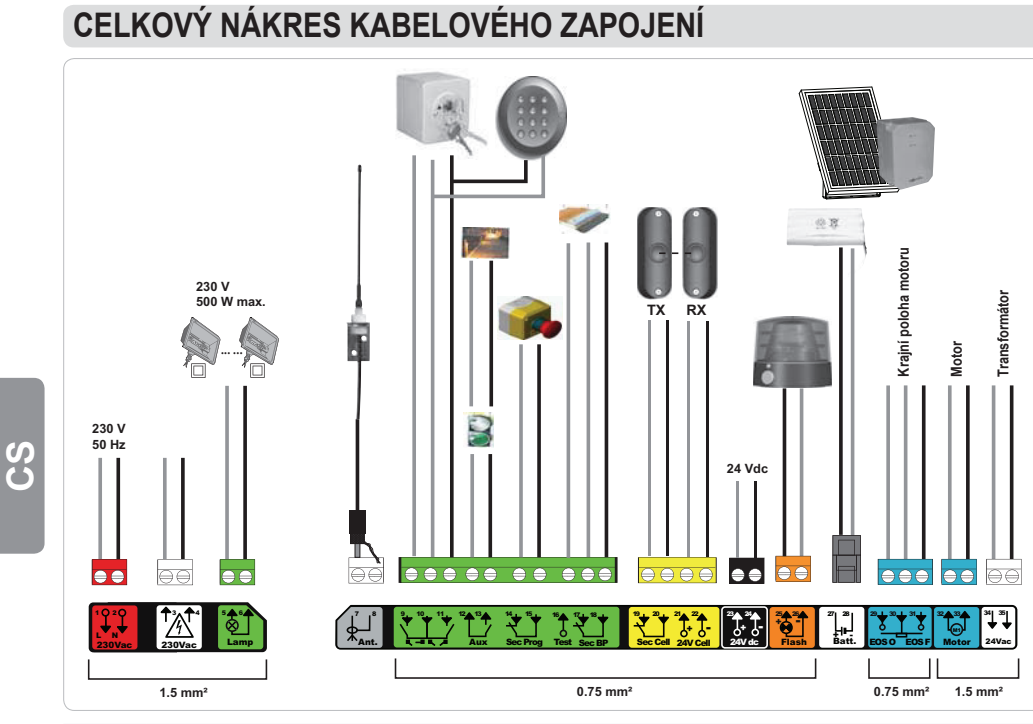

| Svorky         | Označení<br>svorkovníku        | Typ připojení                                                                  | Komentář                                                                                                    |
|----------------|--------------------------------|--------------------------------------------------------------------------------|----------------------------------------------------------------------------------------------------|
| 1<br>2         | L<br>N                         | Napětí 230 V                                                                   | Poznámka: Ukostření proveďte na kostru motoru                                                                       |
| 3<br>4         | L<br>N                         | Výstup primárního napájení transformátoru                                      |                                                                                                    |
| 5<br>6         | N<br>L                         | Výstup osvětlení 230 V                                                         | Max. výkon 500 W<br>Chráněno pojistkou 5A, pomalou                                                                  |
| 7<br>8         | Jádro<br>Svazek                | Anténa                                                                         |                                                                                                    |
| 9<br>10<br>11  | Kontakt<br>Společná<br>Kontakt | Vstup ovládání PĚŠÍ PRŮCHOD / OTEVŘENÍ<br>Vstup ovládání CELÝ CYKLUS / ZAVŘENÍ | Nastavitelný cyklus PĚŠÍ PRÚCHOD / OTEVŘENÍ<br>Nastavitelný cyklus CELKOVÝ CYKLUS / ZAVŘENÍ                         |
| 12<br>13       | Společná<br>Kontakt            | Výstup přídavného kontaktu                                                     | Přerušení 24 V, 12 ZA<br>Bezpečnostní velmi nízké napětí                                                            |
| 14<br>15       | Kontakt<br>Společná            | Vstup bezpečnostního prvku 3 - nastavitelná                                    |                                                                                                    |
| 16             | Kontakt                        | Výstup testu bezpečnostního prvku                                              |                                                                                                    |
| 17<br>18       | Kontakt<br>Společná            | Bezpečnostní vstup 2 - kontaktní lišta                                         | Kompatibilní pouze s kontaktní lištou s bezpečnostním kontaktem                                                     |
| 19<br>20<br>21 | Kontakt<br>Společná<br>24 V    | Vstup bezpečnostního prvku 1 - Fotobuňky<br>Napájení bezpečnostních prvků      | Kompatibilní s BUS (viz tabulka s parametry)<br>Používá se pro spojení s fotobuříkou RX                             |
| 22             | 0 V                            |                                                                                | Permanentní, není-li vybrán automatický test, řízený, je-li vybrán automatický test                                 |
| 23<br>24       | 24 V<br>0 V                    | Napájení 24 V příslušenství                                                    | Max. 1,2 A pro veškerá příslušenství na všech výstupech                                                             |
| 25<br>26       | 24 V - 15 W<br>0 V             | Výstup oranžového světla 24 V - 15 W                                           |                                                                                                    |
| 27<br>28       | 9 V - 24 V<br>0 V              | Vstup nízkonapěťového napájení 9 V nebo 24 V                                   | Kompatibilní s bateriemi 9,6 V a 24 V nebo solárním napájením<br>Při 9 V omezená funkce<br>Při 24 V normální funkce |
| 29<br>30<br>31 | EOS O<br>Společná<br>EOS F     | Krajní poloha motoru                                                           |                                                                                                    |
| 32<br>33       | 1 2                            | Motor                                                                          |                                                                                                    |
| 34<br>35       | 24VAC                          | Transformátor                                                                  |                                                                                                    |

Copyright  $\ensuremath{\mathbb{C}}$  2012 Somfy SAS. All rights reserved

RTS

6

Elixo 500 3S RTS

# PŘIPOJENÍ PERIFERNÍCH ZAŘÍZENÍ

### Popis jednotlivých periferních zařízení

Fotoelektrické buňky (obr. 1)

Lze provést tři typy připojení:

A: Bez automatického testu: nastavte parametr "P07" = 1.

B: S automatickým testem: nastavte parametr "P07" = 3. Umožňuje provést automatický test funkce fotoelektrických buněk při každém pohybu brány.

Je-li provozní test negativní, žádný pohyb brány nebude možný, dokud systém nepřejde do bezpečnostního provozního režimu (po 3 minutách).

C: BUS: nastavte parametr "P07" = 4. Po připojení BUS fotobuněk je nutné provést nové automatické načtení.

Pokud byly fotobuňky odstraněny, je nutné přemostit svorky 19 a 20.

Instalace fotoelektrických buněk je povinná, pokud:

 je použito dálkové řízení automatickým systémem (mimo dosah dohledu uživatele). je aktivováno automatické zavření (P01 = 1, 3 nebo 4).

#### Fotoelektrická buňka Reflex (obr. 2)

• Bez automatického testu: nastavte parametr "P07" = 1.

• S automatickým testem: nastavte parametr "P07" = 2.

Umožňuje spuštění automatického testu funkce fotoelektrické buňky při každém pohybu brány.

Je-li provozní test negativní, žádný pohyb brány nebude možný, dokud systém nepřejde do bezpečnostního provozního režimu (po 3 minutách).

#### Oranžové světlo (obr. 3)

Nastavte parametr "P12" podle toho, jaký provozní režim si přejete vybrat:

• Bez výstrahy před pohybem brány: "P12" = 0.

• S výstrahou 2 s před spuštěním pohybu brány: "P12" = 1.

Připojte kabel antény ke svorkám 7 (jádro) a 8 (svazek).

Kódová klávesnice s kabelovým propojením (obr. 4)

Nefunguje se solárním napájením.

### Anténa (obr. 5)

#### Kontaktní lišta (obr. 6)

Nefunguje se solárním napájením.

Je aktivní pouze při zavírání (pro aktivací kontaktní lišty při otevírání použijte programovatelný bezpečnostní vstup a nastavte hodnotu parametru "P10" = 1). S automatickým testem: nastavte parametr "P08" = 2.

Umožňuje spuštění automatického funkčního testu kontaktní lišty při každém pohybu dveří. Je-li provozní test negativní, žádný pohyb brány nebude možný, dokud systém nepřejde do bezpečnostního provozního režimu (po 3 minutách).

#### Pokud byla kontaktní lišta odstraněna, je nutné přemostit svorky 17 a 18.

#### Baterie 24 V (obr. 7)

- [1] Umístěte a našroubujte kartu pro řízení dobíjení baterií.
- [2] Vložte baterie.

[3] Proveďte připojení.

Více informací naleznete v příručce k bateriím 24 V.

#### Baterie 9.6 V (obr. 8)

Nouzový režim: nižší a konstantní rychlost (bez zpomalení na konci dráhy), neaktivní příslušenství 24 V (včetně fotobuněk). Autonomie: 5 cyklů / 24 h

#### Solární sada (obr. 9)

Upravte délku kabele propojujícího ovládací skříň s pouzdrem baterie. Musí být co nejkratší, aby nedocházelo k poklesům napětí. Poznámka: Při zapojení hlídejte barvy vodičů - musí si barevně odpovídat - abyste zabránili obrácení polarity.

#### Osvětlení zóny (obr. 10)

Pro osvětlení třídy l připojte uzemňovací vodič k ukostřovací svorce spodního rámu. Poznámka: V případě vytržení musí být uzemňovací kabel vždy delší než fáze a nulový vodič. Současně může být zapojeno několik osvětlení, ale jejich celkový výkon nesmí přesáhnout 500 W

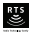

လပ

7

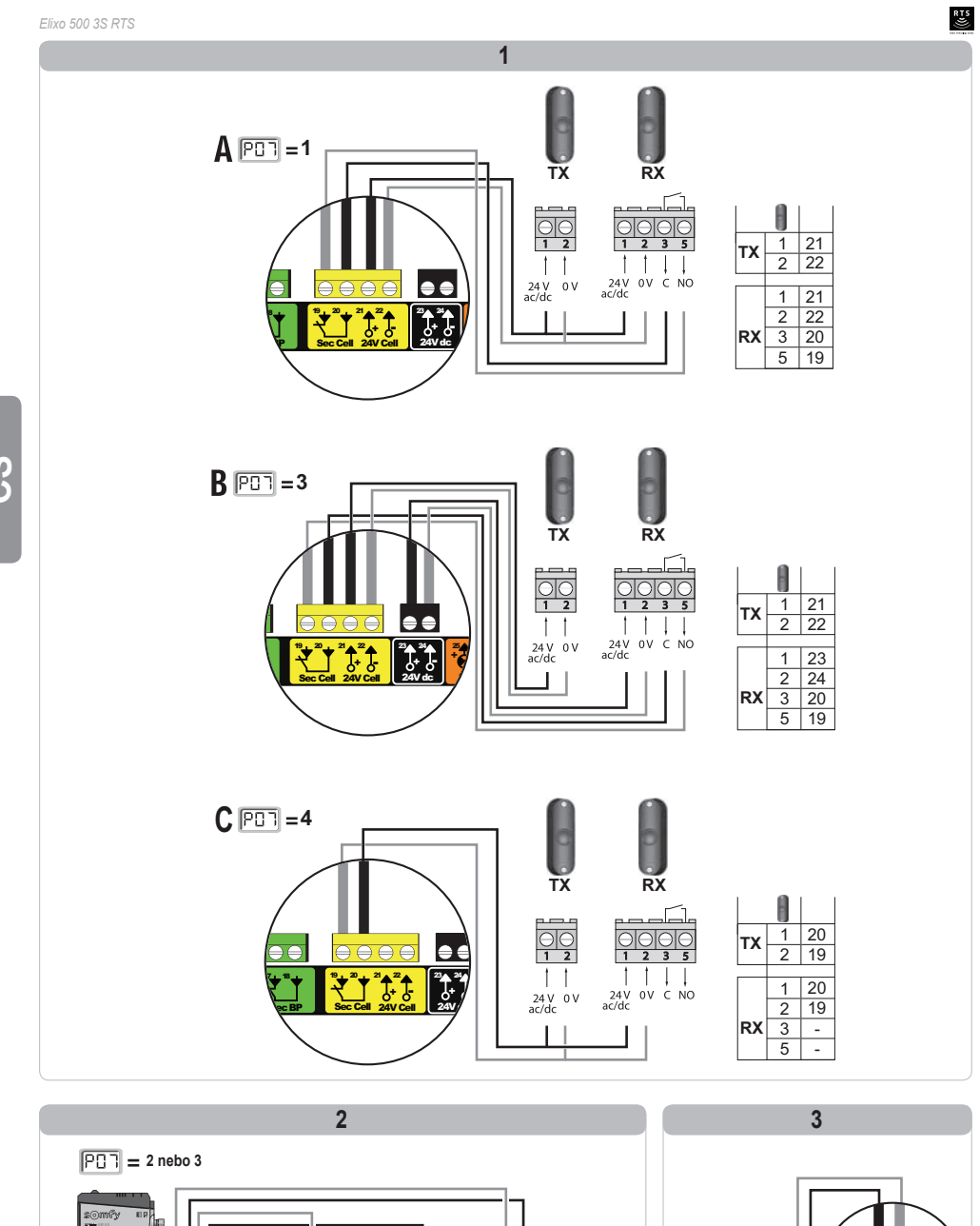

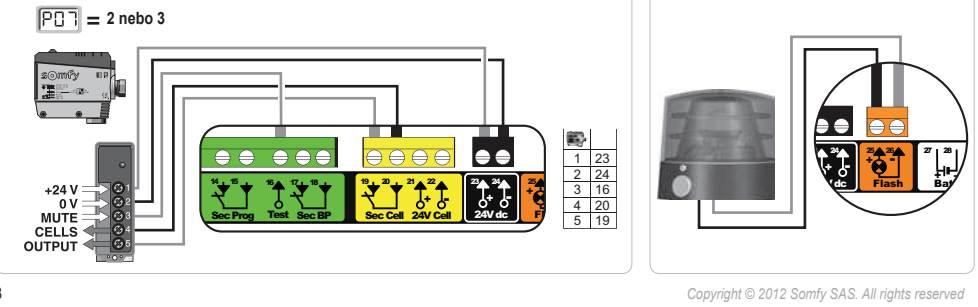

SS

8

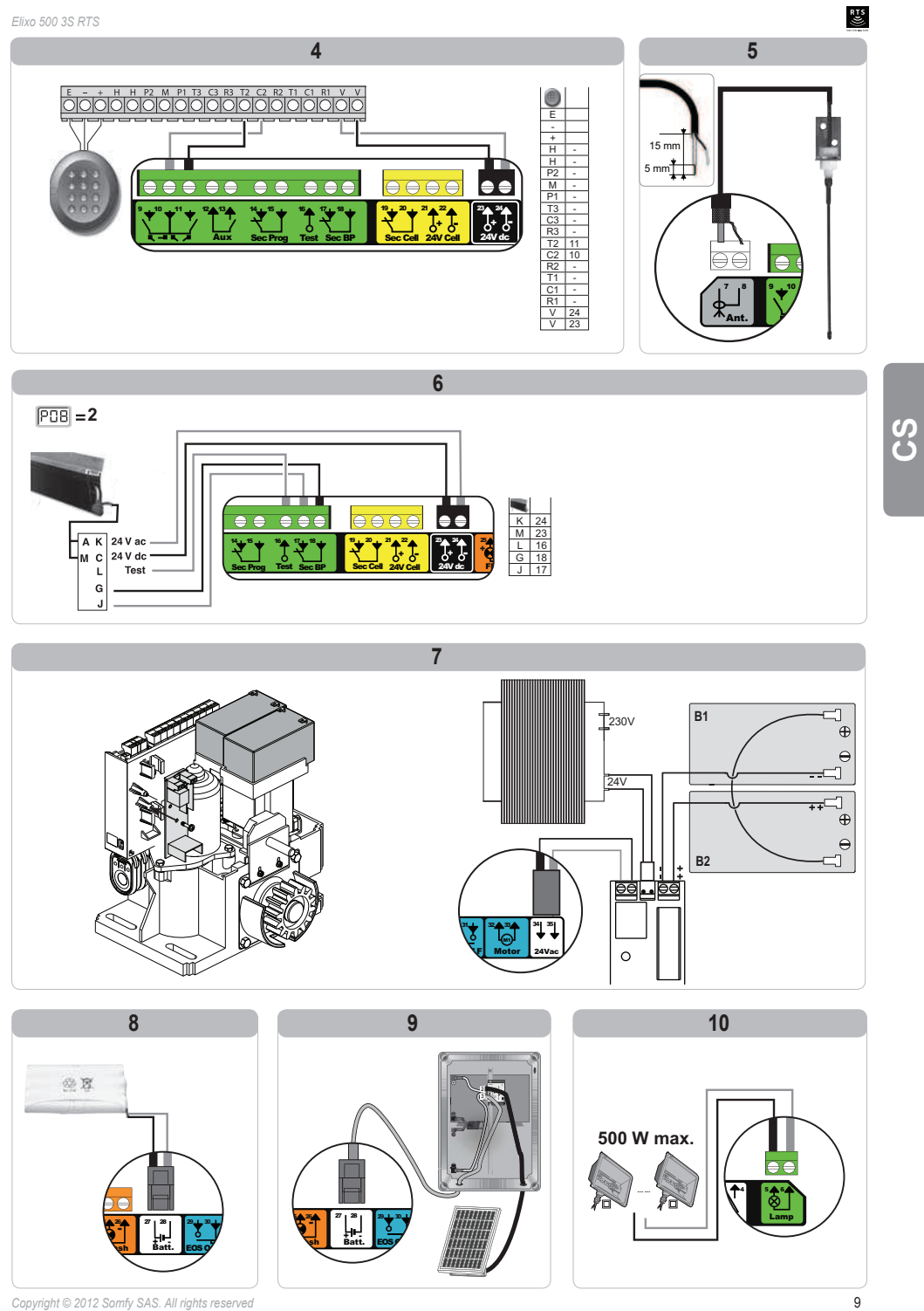

# POKROČILÉ NASTAVENÍ PARAMETRŮ

# Navigace v seznamu parametrů

| Stisknutí<br>tlačítka | Vyvolaná akce                                                                                                    |
|-----------------------|----------------------------------------------------------------------------------------------------|
| SET                   | Vstup a výstup z menu pro nastavení parametrů                                                                                                    |
|                       | Navigace v seznamu parametrů a kódů:<br>. krátké stisknutí = normální listování parametr za parametrem<br>. dlouhé stisknutí = rychlé listování parametry |
| ОК                    | Potvrzení:<br>. výběru parametru<br>. hodnoty parametru                                                                                                   |
|                       | Navýšení/ponížení hodnoty parametru<br>. krátké stisknutí = normální listování parametr za parametrem<br>. dlouhé stisknutí = rychlé listování parametry  |

Zobrazení hodnot parametru Je-li zobrazení stálé, zobrazená hodnota je hodnota vybraná pro tento parametr.

Pokud zobrazení bliká, zobrazená hodnota je hodnota, jíž lze vybrat pro tento parametr.

# Význam jednotlivých parametrů

| Kód | Název                                                             | Hodnoty (tučné písmo = výchozí<br>nastavení)              | Provedené<br>nastavení | Komentáře                                                                                                    |                                                                                                    |  |
|-----|-------------------------------------------------------------------|-----------------------------------------------------------|------------------------|----------------------------------------------------------------------------------------------------|----------------------------------------------------------------------------------------------------|--|
| P01 | Provozní režim celého<br>cyklu                                    | 0: sekvenční                                              |                        | Každé stisknutí tlačítka dálkového ovladače vyvolá pohyb motoru (výchozí pol<br>brána zavřená) dle následujícího cyklu: otevření, zastavení, zavření, zastaven<br>otevření atd.                        |                                                                                                    |  |
|     |                                                                   | 1: sekvenční + časovač zavření                            |                        | Funkce v režimu<br>automatického<br>zavírání je povolena,<br>pouze jsou-li<br>nainstalovány<br>fotoelektrické buňky.<br>To znamená, že<br>parametr P07=1<br>až 4.                                      | V sekvenčním režimu s časovačem automatického zavření:<br>- zavření brány proběhne automaticky po uplynutí nastavené<br>prodlevy časovače parametru "P02",<br>- stisknutím tlačítka dálkového ovladače se přeruší probíhající<br>pohyb i časování zavření (brána zůstane otevřená).                                                                                                    |  |
|     |                                                                   | 2: poloautomatický                                        |                        | V poloautomatickém režimu:<br>- jedno stisknutí tlačitka dálkového ovladače během otevírání nemá žádný účinek,<br>- jedno stisknutí tlačitka dálkového ovladače během zavírání vyvolá opětovné otevřen |                                                                                                    |  |
|     |                                                                   | 3: automatický                                            |                        | Funkce v režimu<br>automatického<br>zavírání je povolena,<br>pouze jsou-li<br>nainstalovány<br>fintelektřícké hušky                                                                                    | U automatického zavírání:<br>- zavření brány proběhne automaticky po uplynutí nastavené<br>prodlevy časovače parametru "P02",<br>- jedno stisknutí tlačítka dálkového ovladače během otevírání<br>nemá žádný účinek,<br>- jedno stisknutí tlačítka dálkového ovladače během zavírání<br>vyvolá opětovné otevření,<br>- jedno stisknutí tlačítka dálkového ovladače během probíhající<br>prodlevy časovače zavření spustí časovač od začátku (brána<br>se zavře až po uplynutí nové prodlevy).<br>Vyskytne-li se v detekční zoňé fotobuněk překážka, brána se<br>nezavře. Zavře se až po odstranění překážky. |  |
|     |                                                                   | 4: automatický + blokace fotobuňky                        |                        | To znamená, že<br>parametr P07=1<br>až 4.                                                                                                    | Po otevření brány způsobí zaznamenání pohybu fotobuňkami<br>(bezpečnostní prvek zavření) zpoždění zavření o krátký časový<br>interval (pevně nastavený na 2 s).<br>Pokud fotobuňky nadále neregistrují žádný objekt, zavření<br>brány proběhne automaticky po uplynutí prodlevy časovače<br>zavirání, která je nastavena v rámci parametru "PO2".<br>Je-li se v detekční zóně fotobuněk přítomna a detekována<br>překážka, brána se nezavře. Zavře se až po odstranění<br>překážky.                                                                                                    |  |
|     |                                                                   | 5: bezpečnostní režim "Totman"<br>(kabelové ovládání)     |                        | V bezpečnostním funk<br>- řízení brány probíhá<br>- dálkové rádio ovlada                                                                                                    | čním režimu, který je zajišťován kabelovým spojem:<br>pouze na základě povelů kabelového ovladače,<br>če nejsou aktivní.                                                                                                    |  |
| P02 | Časování<br>automatického zavření<br>v režimu úplného<br>otevření | 0 až 30 (hodnota x 10 s = hodnota<br>časovače)<br>2: 20 s |                        | Je-li vybrána hodnota                                                                                                    | 0, automatické zavření brány proběhne okamžitě, bez zpoždění.                                                                                                    |  |

|     |                                                                                | Hodnoty (tučné písmo = výchozí                                                                                                    | Provedené |                                                                                                    |                                                                                                    |
|-----|--------------------------------------------------------------------------------|----------------------------------------------------------------------------------------------------|-----------|----------------------------------------------------------------------------------------------------|----------------------------------------------------------------------------------------------------|
| ٥d  | Název                                                                          | nastavení)                                                                                                    | nastavení | Komentáře                                                                                                    |                                                                                                    |
| P03 | Provozní režim pěší<br>cyklus                                                  | 0: shodný s funkčním režimem<br>celého cyklu                                                                                                    |           |                                                                                                    | Pěší funkční režim je stejný jako vybraný režim celého cyklu.                                                                                                    |
|     |                                                                                | 1: bez automatického zavření                                                                                                    |           |                                                                                                    | Pokud parametr P01=1, zavření brány neproběhne<br>automaticky po zadání povelu otevření v pěším režimu.                                                                                                    |
|     |                                                                                | 2: s automatickým zavřením                                                                                                    | -         | Pesi runkoni rezim<br>Ize nastavit, pouze<br>pokud parametr P01<br>= 0 až 2                                                                                                    | Funkce v režimu automatického zavírání je povolena, pouze<br>jsou-li nainstalovány fotoelektrické buňky. To znamená, že<br>parametr P07=1 až 4.<br>Bez ohledu na hodnotu parametru P01 proběhne zavření<br>brány po otevření v pěším režimu automaticky.<br>Časovač automatického zavření může být nastaven pomocí<br>parametru "P04" (krátký niterval časovače) nebo parametru<br>"P05" (dlouhý interval časovače). |
| P04 | Krátká hodnota<br>intervalu časovače<br>automatického zavření<br>v pěším cyklu | 0 až 30 (hodnota x 10 s = hodnota<br>časovače)<br>2: 20 s                                                                                                    |           | Je-li vybrána hodnota 0, automatické zavření brány proběhne okamžitě, bez zpoždě                                                                                                    |                                                                                                    |
| P05 | Dlouhá hodnota<br>časovače<br>automatického zavření<br>cyklu pro pěší průchod  | 0 až 50 (hodnota x 5 min = hodnota<br>časovače)<br>0: 0 s                                                                                                    |           | Hodnota 0 musí být vybrána, pokud má prioritu krátký interval časovače<br>automatického zavření v pěším režimu.                                                                                                    |                                                                                                    |
| P06 | Rozsah otevření pro<br>pěší průchod                                            | 1 až 9<br>1: 80 cm                                                                                                    |           | 1: minimální pěší otevření<br><br>9: maximální pěší otevření (cca 80 % z celkové dráhy pohybu brány)                                                                                                    |                                                                                                    |
| P07 | Bezpečnostní vstup<br>fotobuněk                                                | 0: neaktivní<br>1: aktivní<br>2: aktivní s automatickým testem<br>prostřednictvím testovacího<br>výstupu<br>3: aktivní s automatickým testem<br>přepnutí napájení<br>4: fotobuňky bus |           | <ol> <li>vstup bezpečnostniho zařízení není brán v polaz.</li> <li>bezpečnostní zařízení bez automatického testu, vždy po 6 měsících je nutné otestovat správnou funkci zařízení.</li> <li>automatický test zařízení proběhne pří každém funkčním cyklu testovacím výstupem, při použití fotobuňky Reflex s automatickým testem.</li> <li>automatický test zařízení proběhne pří každém funkčním cyklu dodáním napětí výstupu napiení fotobuněk (svorky 21 a 22).</li> <li>použití fotobuněk bus.</li> </ol> |                                                                                                    |
| P08 | Bezpečnostní vstup<br>kontaktní lišty                                          | 0: neaktivní<br>1: aktivní<br>2: aktivní s automatickým testem                                                                                                    |           | 0: vstup bezpečnostního zařízení není brán v potaz.<br>1: bezpečnostní zařízení bez automatického testu.<br>2: automatický test zařízení proběhne při každém funkčním cyklu testovacím výstupem.                                                                                                    |                                                                                                    |
| P09 | Nastavitelný<br>bezpečnostní vstup                                             | 0: neaktivní<br>1: aktivní<br>2: aktivní s automatickým testem<br>prostřednictvím testovacího<br>výstupu<br>3: aktivní s automatickým testem<br>přepnutí napájení                     |           | <ol> <li>vstup bezpečnostního zařízení není brán v potaz.</li> <li>tezpečnostní zařízení bez automatického testu.</li> <li>automatický test zařízení proběhne při každém funkčním cyklu testovacím výstupem.</li> <li>automatický test zařízení proběhne při každém funkčním cyklu dodáním napětí výstupu napájení fotobuněk (svorky 21 a 22).</li> </ol>                                                                                                    |                                                                                                    |
| P10 | Nastavitelný<br>bezpečnostní vstup -<br>funkce                                 | 0: aktivní zavření<br>1: aktivní otevření<br>2: aktivní zavření + ADMAP<br>3: zákaz jakéhokoli pohybu                                                                                 |           | O: nastavitelný vstup bezpečnostního prvku je aktivní pouze při zavírání.     1: nastavitelný vstup bezpečnostního prvku je aktivní pouze při otevírání.     2: nastavitelný vstup bezpečnostního prvku je aktivní pouze při zavírání, a je-li aktivní, otevření brány není možné.     3: použiť pro nouzové zastavení; pokud je nastavitelný vstup bezpečnostního prvku aktivován, žádný pohyb brány není možný.                                                                                            |                                                                                                    |
| P11 | Nastavitelný vstup<br>bezpečnostního<br>zařízení – akce                        | 0: vypnutí<br>1: vypnutí + posun zpět<br>2: vypnutí + celková inverze<br>směru                                                                                                    |           | <ol> <li>použití při nouzovém zastavení, povinné, pokud parametr P10=3<br/>zakázáno, pokud je k nastavitelnému vstupu bezpečnostního prvku připojena<br/>kontaktní lišta.</li> <li>doporučeno pro použití s kontaktní lištou.</li> <li>doporučeno pro použití s fotobuňkou.</li> </ol>                                                                                                    |                                                                                                    |
| P12 | Výstraha oranžovým<br>světlem                                                  | <ul> <li>0: bez výstrahy</li> <li>1: s výstrahou 2 s před uvedením do pohybu</li> </ul>                                                                                               |           | Vede-li brány na veřejnou komunikaci, povinně zvolte možnost výstrahy: P12=1.                                                                                                    |                                                                                                    |
| P13 | Výstup osvětlení zóny                                                          | 0: neaktivní<br>1: řízená funkce<br>2: automatická + řízená funkce                                                                                                    |           | <ol> <li>signál výstupu osvětlení zóny není zaznamenáván.</li> <li>světlení zóny je řízeno dálkovým ovladačem.</li> <li>světlení zóny je řízeno dálkovým ovladačem, jakmile je brána zastavená<br/>+ osvětlení zóny se automaticky rozsvití, jakmile se brána dá do pohybu a zůstane<br/>rozsvíceno až do konce pohybu a po dobu intervalu nastaveného v časovači pomoci<br/>parametru "P14".</li> <li>P13-2 je povinné nastavení pro funkci v automatickém režimu.</li> </ol>                               |                                                                                                    |
| P14 | Časování osvětlení<br>zóny                                                     | 0 až 60 (hodnota x 10 s = hodnota<br>časovače)<br>6: 60 s                                                                                                    |           | Je-li vybrána hodnota                                                                                                    | 0, osvětlení zóny zhasne ihned po ukončení pohybu brány.                                                                                                    |

| Kód | Název                                      | Hodnoty (tučné písmo = výchozí<br>nastavení)                                                                                                    | Provedené<br>nastavení | Komentáře                                                                                                    |
|-----|--------------------------------------------|----------------------------------------------------------------------------------------------------|------------------------|----------------------------------------------------------------------------------------------------|
| P15 | Pomocný výstup                             | 0: neaktivní<br>1: automatický: kontrolka otevřené<br>brány<br>2: automatický: bistabilní ovladač<br>s časovačem<br>3: automatický: ingulzní<br>4: řízený: bistabilní (ON-OFF)<br>5: řízený: impulzní<br>6: řízený: bistabilní ovladač<br>s časovačem |                        | <ol> <li>0: signál pomocného výstupu není zaznamenáván.</li> <li>1: kontrolka vjezdové brány je zhasnutá, je-li brána zavřená, bliká, je-li brána v pohybu, a svíti, je-li brána otevřená.</li> <li>2: výstup je aktivní na začátku pohybu a během pohybu a deaktivován je poté po uplynuti intervalu časovače nastaveného v rámci parametru "P16".</li> <li>3: impulz kontaktu na začátku pohybu.</li> <li>4: každé stisknutí na začátku pohybu.</li> <li>4: každé stisknutí na staveného tlačítka ovladače vyvolá následující: ON, OFF, ON, OFF</li> <li>5: impulz kontaktu stisknutím nastaveného tlačítka dálkového rádio ovladače a pot deaktivován po uplynutí prodlevy časovače nastavené v rámci parametru "P16".</li> </ol> |
| P16 | Časovač na pomocném<br>výstupu             | 0 až 60 (hodnota x 10 s = hodnota<br>časovače)<br>6: 60 s                                                                                                    |                        | Časovač pomocného výstupu je aktivní, pouze pokud vybraná hodnota parametru P15<br>je 2 nebo 6.                                                                                                    |
| P19 | Rychlost zavírání                          | 1: nejnižší rychlost<br>až<br>10: nejvyšší rychlost<br>Výchozí hodnota: 5                                                                                                    |                        |                                                                                                    |
| P20 | Rychlost otevírání                         | 1: nejnižší rychlost<br>až<br>10: nejvyšší rychlost<br>Výchozí hodnota: 5                                                                                                    |                        | V případě změny tohoto parametru je nutné na konci instalace změřit silový účinek                                                                                                    |
| P21 | Zóna pomalého<br>zavírání                  | 1: nejkratší zóna pomalého zavírání<br>až<br>5: nejdelší zóna pomalého zavírání<br>Výchozí hodnota: 1                                                                                                    |                        | nebo nainstalovát kontaktní lištu.                                                                                                    |
| P22 | Zóna pomalého<br>otevírání                 | 1: nejkratší zóna pomalého zavírání<br>až<br>5: nejdelší zóna pomalého zavírání<br>Výchozí hodnota: 1                                                                                                    |                        |                                                                                                    |
| P25 | Snížení momentu<br>zavírání                | 1: minimální moment<br>až<br>10: maximální moment<br>Nastaveno během automatického<br>načtení                                                                                                    |                        |                                                                                                    |
| P26 | Snížení momentu<br>otevírání               | 1: minimální moment<br>až<br>10: maximální moment<br>Nastaveno během automatického<br>načtení                                                                                                    |                        | V případě změny tohoto parametru je nutné na konci instalace změřit silový účinek<br>nebo nainstalovat kontaktní lištu.                                                                                                    |
| P27 | Omezení momentu při<br>zpomalení zavírání  | 1: minimální moment<br>až<br>10: maximální moment<br>Nastaveno během automatického<br>načtení                                                                                                    |                        | Je-li moment přiliš nízký, hrozí riziko nechtěné detekce překážek.<br>Je-li moment přiliš vysoký, hrozí riziko, že instalace nebude ve shodě s normami.                                                                                                    |
| P28 | Omezení momentu při<br>zpomalení otevírání | 1: minimální moment<br>až<br>10: maximální moment<br>Nastaveno během automatického<br>načtení                                                                                                    |                        |                                                                                                    |
| P37 | Vstup vodičového<br>ovládání               | 0: režim celý cyklus - cyklus pro<br>pěší průchod<br>1: režim otevírání - zavírání                                                                                                    |                        | 0: vstup svorky 30 = celkový cyklus, vstup svorky 32 = cyklus pěšího režimu<br>1: vstup svorky 30 = pouze otevření, vstup svorky 32 = pouze zavření                                                                                                    |
| P40 | Rychlost dovírání                          | 1: nejpomalejší rychlost<br>až<br>4: nejvyšší rychlost<br><b>Výchozí hodnota: 2</b>                                                                                                    |                        | V případě změny tohoto parametru je nutné na konci instalace změřit silový účinek                                                                                                    |
| P41 | Rychlost otevírání                         | 1: nejpomalejší rychlost<br>až<br>4: nejvyšší rychlost<br><b>Výchozí hodnota: 2</b>                                                                                                    |                        | nebo nainstalovat kontaktní lištu.                                                                                                    |

RTS

# NASTAVENÍ DÁLKOVÝCH OVLADAČŮ

## Přiřazení dálkových ovladačů se 2 nebo 4 tlačítky prostřednictvím rozhraní pro programování

Do paměti lze uložit až 40 kanálů ovladačů, které budou rozděleny dle potřeby mezi níže uvedené ovladače. Po zaplnění paměti se na displeji zobrazí "FuL". Provedení následujícího postupu pro kanál, který již byl přiřazen, povede ke smazání starého přiřazení. Na displeji se zobrazí "dEL".

### Ovládání ÚPLNÉHO otevření

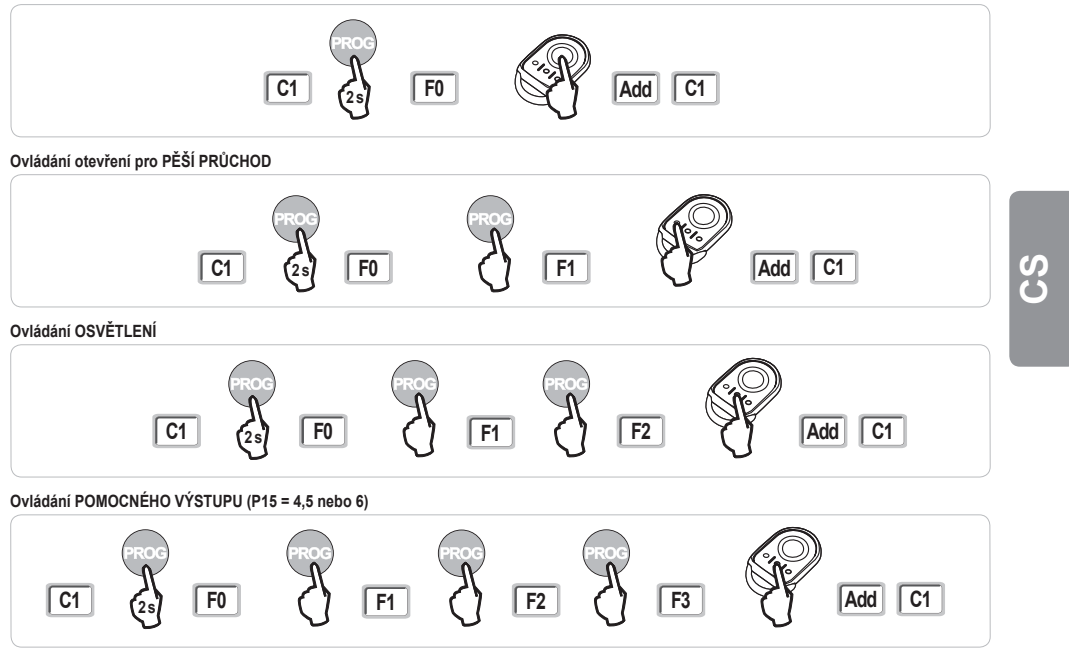

## Přiřazení dálkových ovladačů se 3 tlačítky prostřednictvím rozhraní pro programování

- Stiskněte tlačítko "PROG" (na 2 s) ovládací skříně. Na displeji se zobrazí "F0".
- Poznámka: novým stisknutím "PROG" přejdete k nastavení další funkce. [2] Stisknutím "PROG" na zadní straně dálkového ovladače se 3 tlačítky uložíte
  - funkci do paměti. Na displeji se zobrazí "**Add**".

#### Funkce tlačítek dálkového ovladače se 3 tlačítky

|    | ^                | my                                               | v               |
|----|------------------|--------------------------------------------------|-----------------|
| F0 | Celkové otevření | Stop                                             | Celkové zavření |
| F1 | Celkové otevření | Je-li brána zavřená → otevření<br>v pěším režimu | Celkové zavření |
|    |                  | Jinak → stop                                     |                 |
| F2 | Osvětlení ON     |                                                  | Osvětlení OFF   |
| F3 | Pom. výstup ON   |                                                  | Pom. výstup OFF |

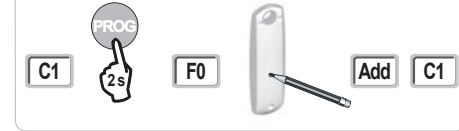

# Přiřazení dálkových ovladačů

B = "cílový" dálkový ovladač určený k přiřazení
 x = hodnota funkce, která má být zkopírována

Zkopírování funkce z tlačítka dálkového ovladače Keygo RTS na tlačítko nového dálkového ovladače se 2 nebo 4 tlačítky:

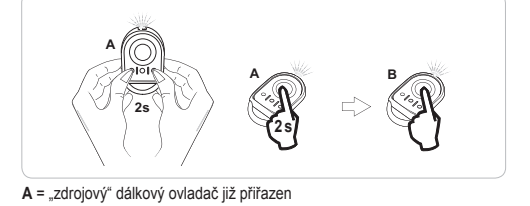

Zkopírování funkce dálkového ovladače se 3 tlačítky na nový dálkový ovladač se 3 tlačítky:

RTS

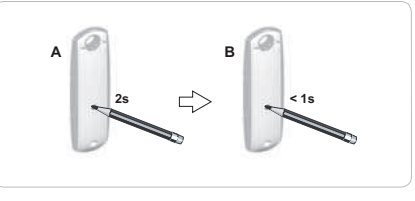

# SMAZÁNÍ DÁLKOVÝCH OVLADAČŮ A VEŠKERÉHO NASTAVENÍ Z PAMĚTI

Smazání přiřazených dálkových ovladačů

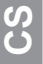

Způsobí smazání všech přiřazených dálkových ovladačů.

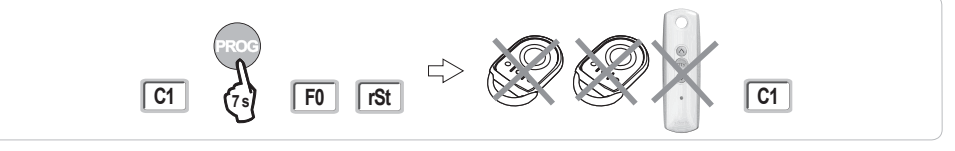

### Smazání všech nastavení

Vyvolá smazání automatického načtení a návrat k výchozímu nastavení hodnot všech parametrů.

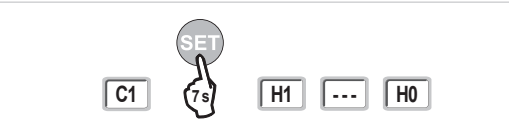

# ZAMKNUTÍ PROGRAMOVACÍCH TLAČÍTEK

Umožňuje zamknout provedená nastavení (koncových poloh, automatického načtení, parametrů). Jakmile jsou programovací tlačítka zamknutá, za 1. znakem displeje se zobrazí tečka.

Stiskněte současně tlačítka "SET", "+", "-".

- při současném stisknutí je nutno nejdříve stisknout "SET".

- ke stisknutí "+" a "-" musí dojít během následujících 2 s.

Chcete-li znovu získat přístup k provádění nastavení, zopakujte stejný postup.

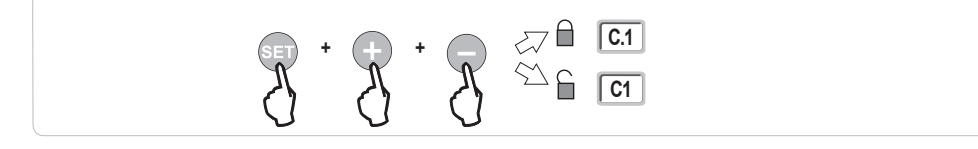

# DIAGNOSTIKA

# Zobrazení provozních kódů

| Kód | Název                                                              | Komentáře                                                                                                    |
|-----|--------------------------------------------------------------------|----------------------------------------------------------------------------------------------------|
| C1  | Čekání na povel                                                    |                                                                                                    |
| C2  | Probíhající otevření brány                                         |                                                                                                    |
| C3  | Čekání na zavření brány                                            | Probíhající prodleva časovače automatického zavření P02, P04 nebo P05.                                                                                                    |
| C4  | Probíhající zavírání brány                                         |                                                                                                    |
| C6  | Přítomnost detekce na fotobuňce                                    |                                                                                                    |
| C7  | Přítomnost detekce na kontaktní liště                              | Zobrazení při požadavku pohybu brány nebo během pohybu brány, pokud na vstupu bezpečnostního prvku byla                                                                                   |
| C8  | Přítomnost detekce na nastavitelném<br>bezpečnostním prvku         | zaznamenána<br>detekce.                                                                                                    |
| C9  | Přítomnost detekce na bezpečnostním prvku<br>nouzového zastavení   | Tento kód zůstává zobrazen po celou dobu trvání detekce na vstupu bezpečnostního prvku.                                                                                                   |
| C12 | Probíhající napájení proudem                                       |                                                                                                    |
| C13 | Probíhající automatický test bezpečnostního<br>zařízení            | Zobrazení v průběhu automatického testu bezpečnostních zařízení.                                                                                                    |
| C14 | Vstup vodičového ovládání permanentního<br>celkového otevření      | Signalizuje, že vstup vodičového ovládání celkového otevření je permanentně aktivní (kontakt sepnutý). Povely<br>pocházející z dálkových rádio ovládačů jsou v tom případě zakázány.      |
| C15 | Vstup vodičového ovládání permanentního<br>otevření v pěším režimu | Signalizuje, že vstup vodičového ovládání otevření v pěším režimu je permanentně aktivní (kontakt sepnutý). Povely<br>pocházející z dálkových rádio ovládačů jsou v tom případě zakázány. |
| C16 | Načtení fotobuněk BUS zamítnuto                                    | Zkontrolujte správnou funkci fotobuněk BUS (kabelové přípojení, vyrovnání atd.)                                                                                                    |
| Cc1 | Napětí 9,6 V                                                       | Zobrazení během provozu s nouzovou baterií 9,6 V                                                                                                    |
| Cu1 | Napětí 24 V                                                        | Zobrazení během provozu s nouzovou baterií 24 V nebo na solární panel                                                                                                    |

# Zobrazení nastavitelných kódů

| Kód | Název                                      | Komentáře                                                                                                    |
|-----|--------------------------------------------|----------------------------------------------------------------------------------------------------|
| H0  | Čeká na nastavení                          | Stisknutí tlačítka "SET" po dobu 2 s spustí režim automatického načtení.                                           |
| H1  | Čekání na spuštění automatického načtení   | Stisknutí tlačítka "OK" spustí cyklus automatického načtení.                                                       |
|     |                                            | Stisknutí tlačítek "+" nebo "-" uvede ovládání motoru do nuceného chodu.                                           |
| H2  | Režim automatického načtení – probíhající  |                                                                                                    |
|     | otevírání                                  |                                                                                                    |
| H4  | Režim automatického načtení – probíhající  |                                                                                                    |
|     | zavírání                                   |                                                                                                    |
| F0  | Čekání na přiřazení dálkového ovladače pro | Stisknutím tlačítka dálkového ovladače lze toto tlačítko přiřadit k povelu celkového otevření motoru.              |
|     | funkci celkového otevření                  | Nové stisknutí tlačítka "PROG" vyvolá přechod do režimu "čekání na načtení dálkového ovladače pro funkci otevření  |
|     |                                            | v pěším režimu: F1".                                                                                               |
| F1  | Čekání na přiřazení dálkového ovladače pro | Stisknutím tlačítka dálkového ovladače lze toto tlačítko přiřadit k povelu otevření v pěším režimu.                |
|     | funkci otevření v pěším režimu             | Nové stisknutí tlačítka "PROG" umožňuje přechod do režimu "čekání na načtení ovladače vzdáleného osvětlení: F2".   |
| F2  | Čekání na přiřazení dálkového ovladače pro | Stisknutím tlačítka dálkového ovladače bude toto tlačítko přiřazeno k povelu vzdáleného osvětlení.                 |
|     | ovládání vzdáleného osvětlení              | Novým stisknutím tlačítka "PROG" přejdete do režimu "čekání na načtení ovladače pomocného výstupu: F3".            |
| F3  | Čekání na přiřazení dálkového ovladače pro | Stisknutím tlačítka dálkového ovladače bude toto tlačítko přiřazeno k povelu vzdáleného osvětlení.                 |
|     | ovládání pomocného výstupu                 | Nové stisknutí tlačítka "PROG" vyvolá přechod do režimu "čekání na načtení dálkového ovladače pro funkci celkového |
|     |                                            | otevření: FO"                                                                                                    |

# Zobrazení chybových kódů a poruch

| Kód | Název                               | Komentáře                                    | Co dělat?                                                                     |
|-----|-------------------------------------|----------------------------------------------|-------------------------------------------------------------------------------|
| E1  | Závada automatického testu          | Automatický test fotobuněk nebyl uspokojivý. | Zkontrolujte správné nastavení parametrů "P07".                               |
|     | fotobuňky                           |                                              | Zkontrolujte kabely fotobuněk.                                                |
| E2  | Závada automatického testu          | Automatický test nastavitelného vstupu       | Zkontrolujte správné nastavení parametrů "P09".                               |
|     | nastavitelného bezpečnostního prvku | bezpečnostního prvku nebyl uspokojivý.       | Zkontrolujte kabely nastavitelného bezpečnostního vstupu.                     |
| E3  | Závada automatického testu          | Automatický test kontaktní lišty nebyl       | Zkontrolujte správné nastavení parametrů "P08".                               |
|     | kontaktní lišty                     | uspokojivý.                                  | Zkontrolujte kabelové zapojení kontaktní lišty.                               |
| E4  | Detekce překážky během otevírání    |                                              |                                                                               |
| E5  | Detekce překážky během zavírání     |                                              |                                                                               |
| E6  | Bezpečnostní závada fotobuňky       |                                              | Zkontrolujte, zda žádná překážka nezpůsobuje detekci prostřednictvím          |
| E7  | Bezpečnostní závada kontaktní lišty |                                              | fotobuněk nebo kontaktní lišty.                                               |
|     |                                     | Přítomnost detekce na bezpečnostním vstupu   | Zkontrolujte správné nastavení parametru "P07", "P08" nebo "P09" podle toho,  |
|     |                                     | již déle než 3 minuty.                       | jaké zařízení je připojeno na bezpečnostní vstup.                             |
| E8  | Závada nastavitelného               |                                              | Zkontrolujte kabely bezpečnostnich zařízení.                                  |
|     | bezpečnostního prvku                |                                              | V případě použití fotoelektrických buněk zkontrolujte jejich řádné zarovnání. |
| E10 | Bezpečnostní prvek zkratu motoru    |                                              |                                                                               |
| E13 | Závada napájení příslušenství       | Napájení příslušenství byla přerušeno        |                                                                               |
|     |                                     | v důsledku přepětí (nadměrná spotřeba)       |                                                                               |
| E14 | Závada vniknutí                     |                                              |                                                                               |
| E15 | Závada prvního napájení motoru      |                                              | Pro první uvedení pod napětí odpojte rezervní baterii a motor připojte        |
|     | rezervní baterií                    |                                              | k rozvodné elektrické síti.                                                   |